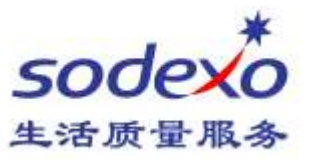

## How to modify the time zone Office365 webmail

## Step:

Click on the option bar of the locale and time zone

| Options                             |                                                                                                    |                                                                            |
|-------------------------------------|----------------------------------------------------------------------------------------------------|----------------------------------------------------------------------------|
| Shortcuts                           | Region and tin piscard he settings<br>Choose your language, the date and time format to use, and your time zone.<br>The language you choose will determine the date and time formats for your language. |                                                                            |
| My account                          |                                                                                                    |                                                                            |
| Change theme<br>Distribution groups |                                                                                                    |                                                                            |
| Keyboard shortcuts                  |                                                                                                    |                                                                            |
| Manage add-ins<br>Mobile devices    | English (Australia)                                                                                                    | *                                                                          |
| Offline settings                    | Date format (For example, September 1, 2016 is displayed as follows)                                                                                                    |                                                                            |
| Light version                       | 2 1/09/2016 -                                                                                                    |                                                                            |
| Region and time zone                | Time format                                                                                                    |                                                                            |
| Text messaging                      | 1.01 - 23:59 👻                                                                                                    | <b>V</b>                                                                   |
| Mail                                | erent time zone                                                                                                    |                                                                            |
| Calendar                            | (UTC+0800) Beying, Changqing, Hong Kong, Urumqi                                                                                                    |                                                                            |
| ▶ People                            | Besides changing your current time zone, you can also go<br>your work week to match your time zone.                                                                                                    | o to the Calendar settings in Options to change the start and end times of |

On the language bar, you can select a different language. Date and time formats can be selected according to your needs.

In the options bar area or time zone setting the local time zone, the time period settings affect the send mail display, it should select the local time zone. Example. time zone selection in China Beijing time.

See you next time.

Building 11, Block 28, Danba Road, Putuo district, Shanghai, 200062 索迪斯中国:上海市普陀区丹巴路 28 弄旭辉世纪广场 11 号楼, 200062 Tel./电话: (021) 23256008 – Fax/传真: (021) 23256009